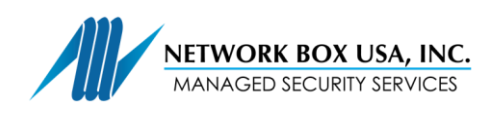

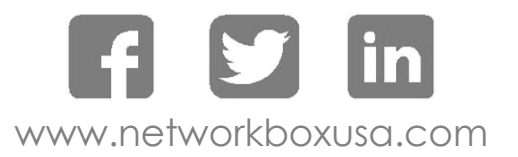

## SSL Proxy Certificate Installation Guide (Java)

In a browser (i.e. Chrome, IE, Firefox, etc), type <u>http://my.network-box.com:4242</u> or <u>https://my.network-box.com:4243</u>

Click on the green SSL ribbon:

| Network Box     Next generation managed security | 5 | Welcome to Network Box<br>User Name<br>Password |
|--------------------------------------------------|---|-------------------------------------------------|
|                                                  |   | Login                                           |

Download the PEM certificate:

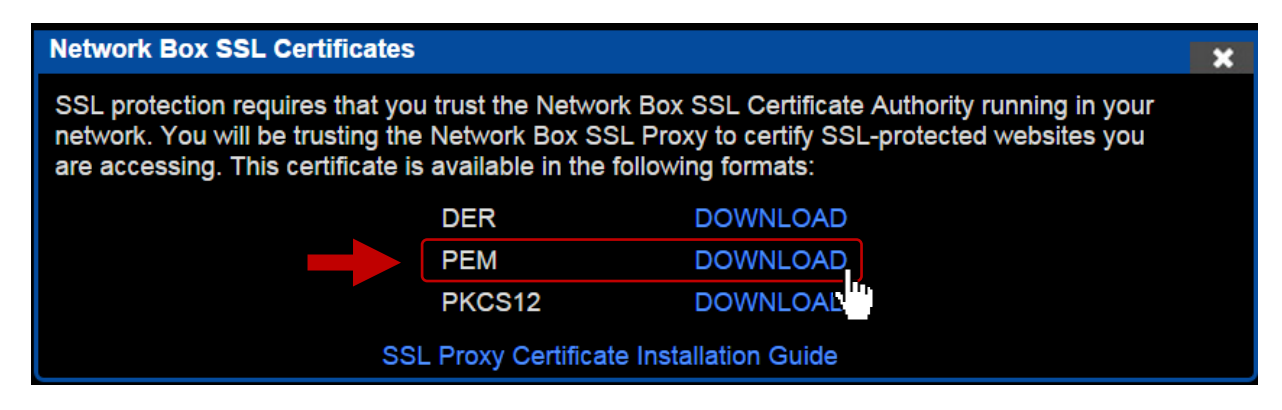

Click on the Start Menu and type "configure java" in the search bar and press Enter:

| configure java × |  |  |  | Shut | Shut down + |   |
|------------------|--|--|--|------|-------------|---|
|                  |  |  |  |      |             | ( |

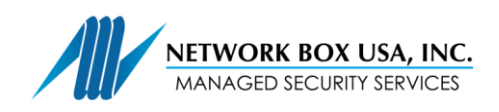

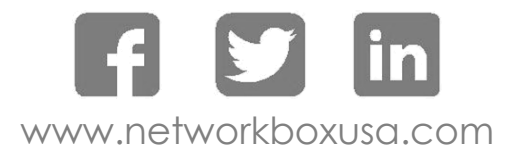

In the Java Control Panel, select the Security tab and then click on Manage Certificates:

| 🖆 Java Control Panel                                                                                                    |                      |
|----------------------------------------------------------------------------------------------------|----------------------|
| General Update Java Security Advanced                                                                                                    |                      |
| ☑ Enable Java content in the browser                                                                                                    |                      |
| Security level for applications not on the Exception Site list                                                                                                  |                      |
| Very High - Only Java applications identified by a certificate from a trusted au<br>allowed to run, and only if the certificate can be verified as not revoked. | thority are          |
| Itigh - Java applications identified by a certificate from a trusted authority are<br>run, even if the revocation status of the certificate cannot be verified. | allowed to           |
|                                                                                                    |                      |
| Applications launched from the sites listed below will be allowed to run after the a                                                                            | appropriate security |
| prompts.                                                                                                    |                      |
| Click Edit Site List<br>to add items to this list.                                                                                                    | it <u>S</u> ite List |
| Restore Security Prompts                                                                                                    | e Certificates       |
|                                                                                                    |                      |
| OK                                                                                                    | icel <u>A</u> pply   |

## Click Import:

| Certificates                           |                                       | × |
|----------------------------------------|---------------------------------------|---|
| Certificate type: Trusted Certificates |                                       | • |
| Issued To                              | Issued By                             |   |
| WebEx Communications Inc.              | VeriSign Class 3 Code Signing 2004 CA |   |
| nbusa5txus1_SSL                        | nbusa5txus1_SSL                       |   |
| Citrix Online                          | VeriSign Class 3 Code Signing 2010 CA | 1 |
|                                        | Remove Details Close                  | - |

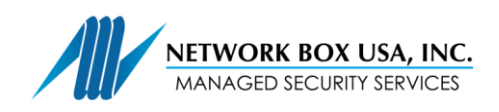

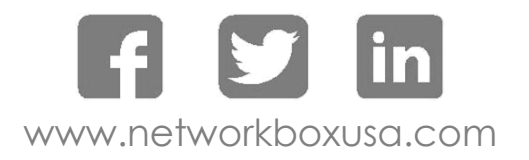

Find the file you downloaded. (Make sure to select "All Files" for the Files of type option.)

Highlight the file, and click Open.

| Look in: Downloads      Look in: sslproxycert.pem | ] |
|---------------------------------------------------|---|
| ssiproxycert.pem                                  |   |
| Recent Items                                      |   |
| Desktop                                           |   |
| My Documents                                      |   |
| Computer                                          |   |
| File name: sslproxycert.pem                       | ] |
| Network Files of type: All Files                  | J |

Click "Close" and then "OK."

You have successfully installed the Network Box SSL Proxy certificate for Java.